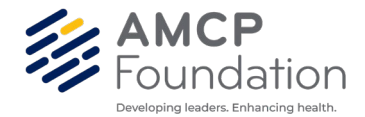

## **Instructions to Download Giving History**

- 1) Go to <a href="https://www.amcpfoundation.org/">https://www.amcpfoundation.org/</a>
- 2) Click sign in on top right of the page.

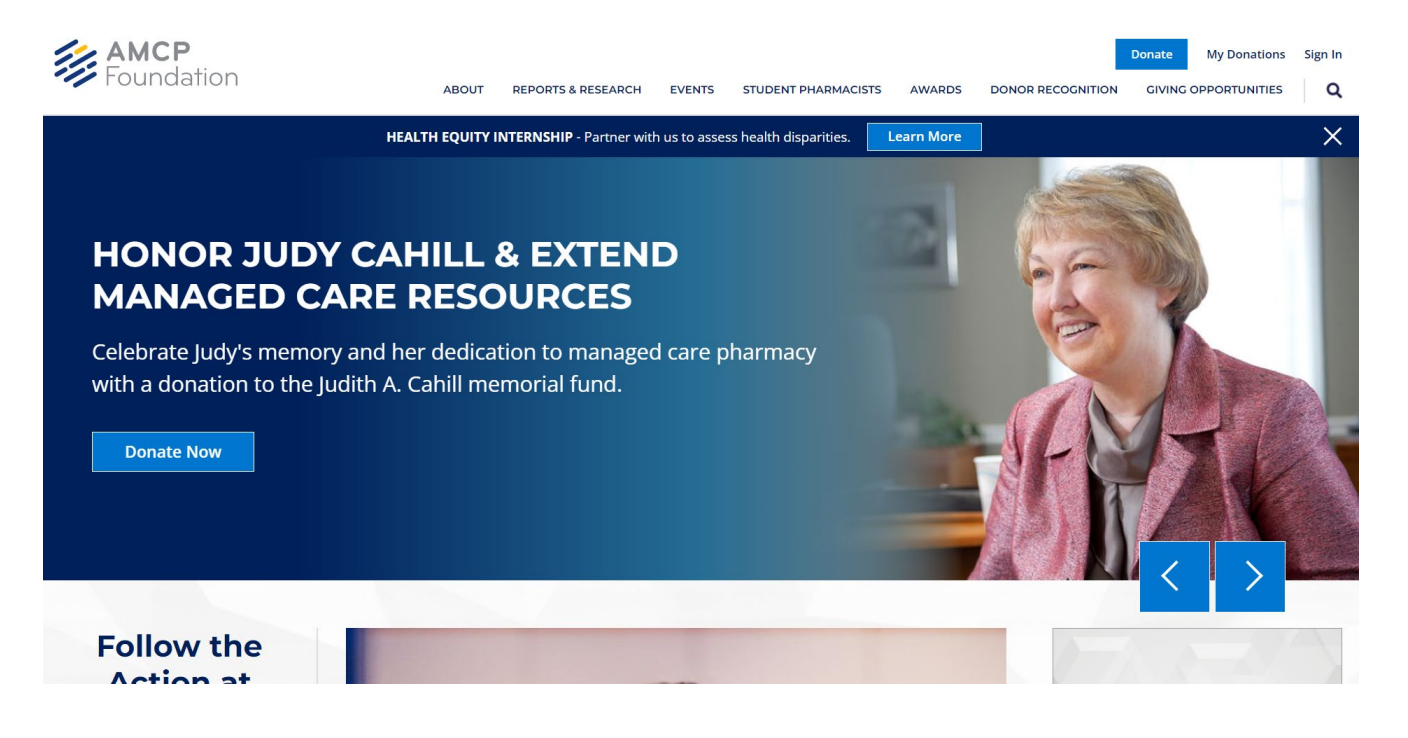

3) Type in your login information.

| AMCP<br>Foundat<br>Developing leaders. Enhance | tion<br>Ing health. |            |               |                                                                      |        |                   | Donate               | Sign In |
|------------------------------------------------|---------------------|------------|---------------|----------------------------------------------------------------------|--------|-------------------|----------------------|---------|
| AB                                             | OUT REPORTS         | & RESEARCH | EVENTS        | STUDENT PHARMACISTS                                                  | AWARDS | DONOR RECOGNITION | GIVING OPPORTUNITIES | Q       |
|                                                |                     |            | User<br>Passi | name word eep me signed in Sign In Forgot password? Create a Profile |        |                   |                      |         |

|  | CONTACT US | Address | About | Visit the AMCP web site | <b>f</b> Facebook |
|--|------------|---------|-------|-------------------------|-------------------|
|--|------------|---------|-------|-------------------------|-------------------|

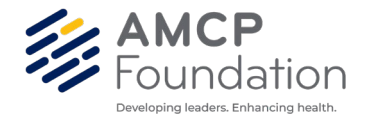

4) After logging in click "My Donations" on the top right of the page

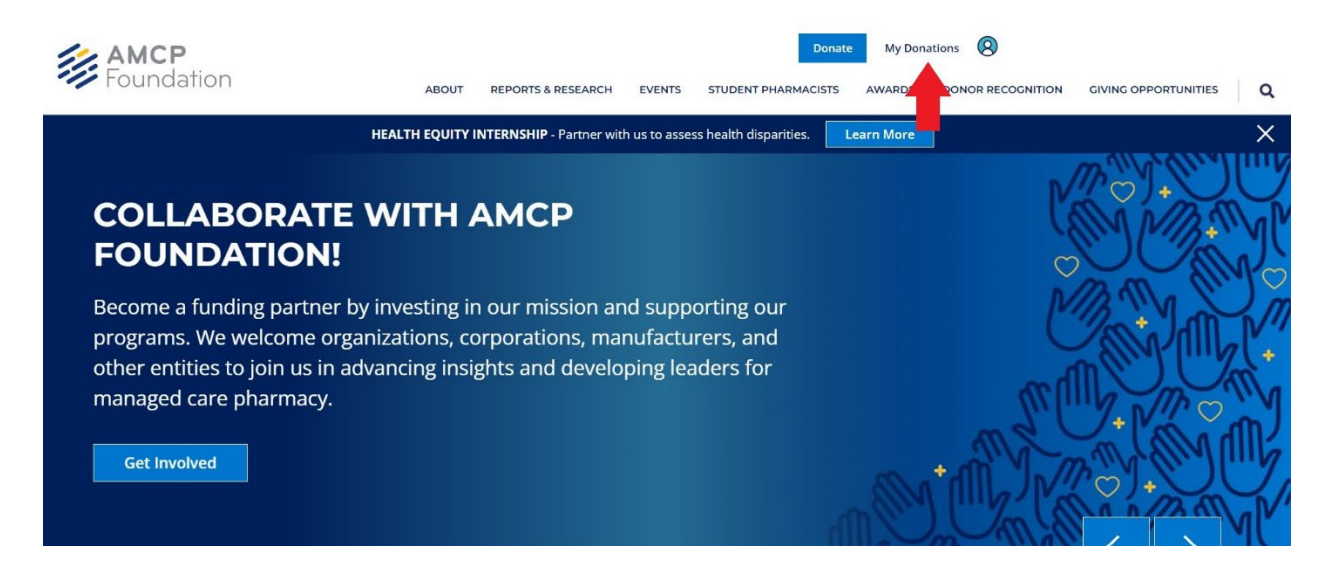

5) After Clicking my donations you will have an opportunity to download your gift history by clicking the "Export" Icon.